## User Guide

# 11. New Modules-MOH-Cemetery Booking-154-MOH-Bills Ver 2.0.0

For

Supply, delivery, installation, Commissioning, Training and Maintenance of Enterprise Resource Planning System (DMMC-ERP)

For

## DEHIWALA MOUNT-LAVINIA MUNICIPAL COUNCIL

Ву

**EMETSOFT (PVT) LTD** 

## 1. REVISION HISTORY

| Date       | Version     | Description            | Author            |
|------------|-------------|------------------------|-------------------|
| 08-03-2022 | 0.0.1 Initi | al version             | EMETSOFT IMP Team |
| 26-04-2022 | 0.1.1 Modif | ications to the report | EMETSOFT IMP Team |
| 28-04-2022 | 1.0.0 Final | Release                | Project Manager   |
| 19-05-2022 | 2.0.0 Enhan | cements for the manual | Project Manager   |

### 2. TABLE OF CONTENTS

Page No.

| 1. | Revision History  | . 2 |
|----|-------------------|-----|
| 2. | TABLE OF CONTENTS | .2  |
| 3. | THE PROCESS       | .4  |
| 4. | Crematory booking | . 5 |

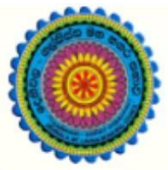

## ENTERPRISE RESOURCE PLANNING (ERP)

## Dehiwala Mount Lavinia Municipal Council

Welcome to the Easiest, Fastest, most Secure, FIRST & the ONLY ERP for the LGA sector

## **CEMETERY BOOKING**

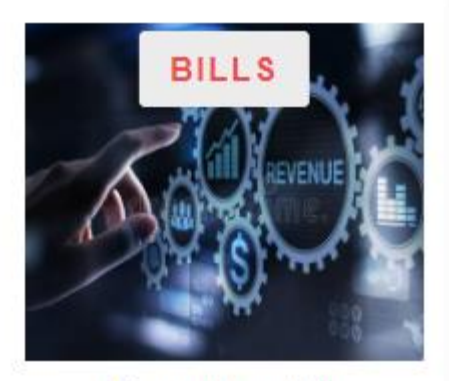

Departmental Bill Payments (other Revenue)

Bills for Shop Rental, Gully Bowser, Bookings, other services

READ MORE

## 3. THE PROCESS

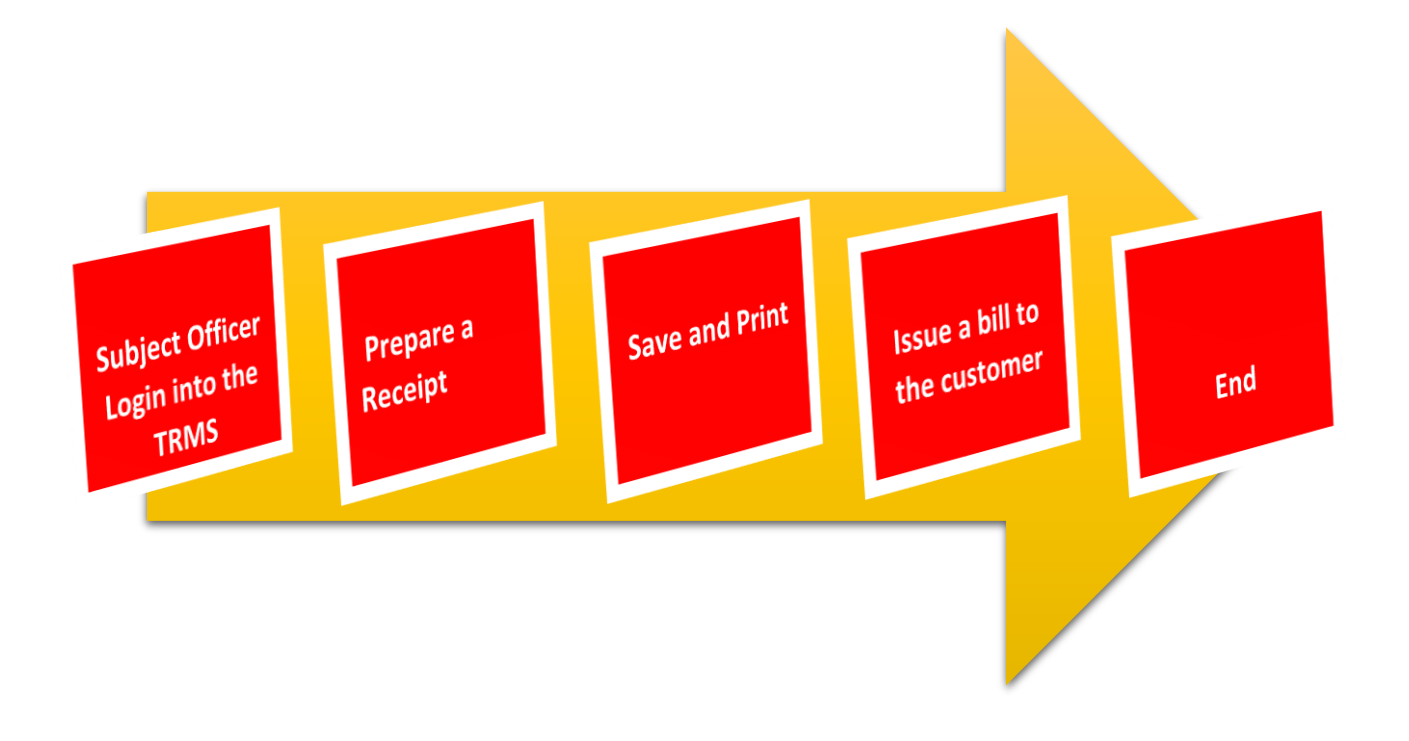

#### 4. CREMATORY BOOKING

### STEP: 01 Click On this Icon in ERP Page

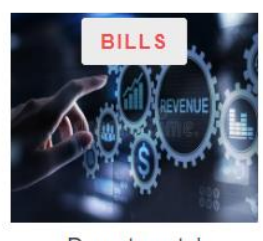

Departmental Bill Payments (other Revenue)

Bills for Shop Rental, Gully Bowser, Bookings, other services

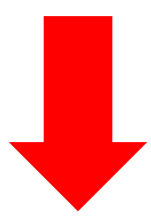

STEP: 02 Login using your user name and password to the system

#### Log In to your account

 sahan\_Emet

 •••

 Y
 Advanced Options

 Log In

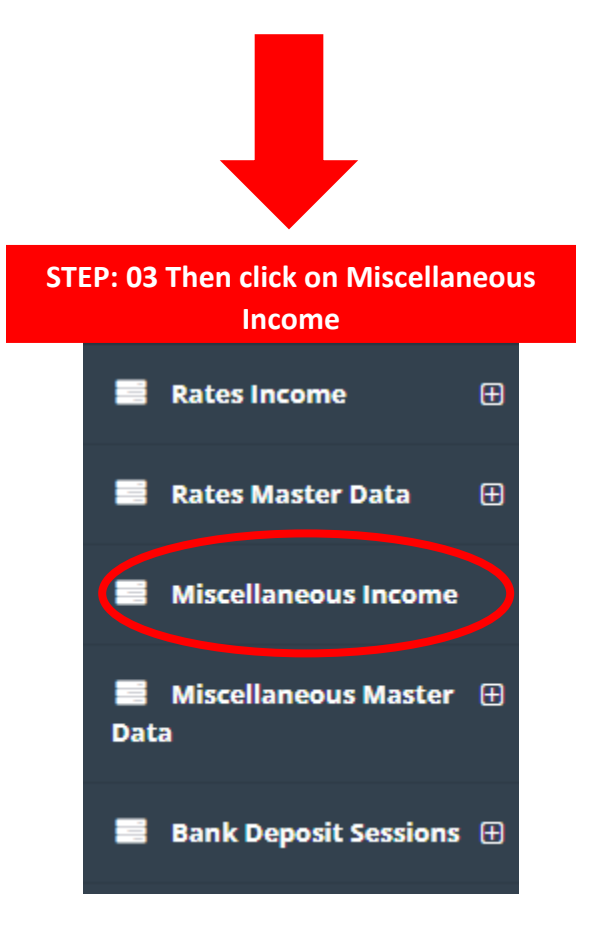

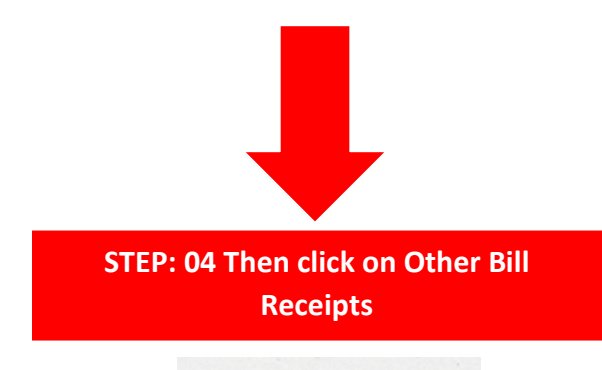

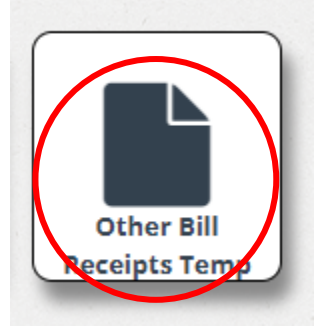

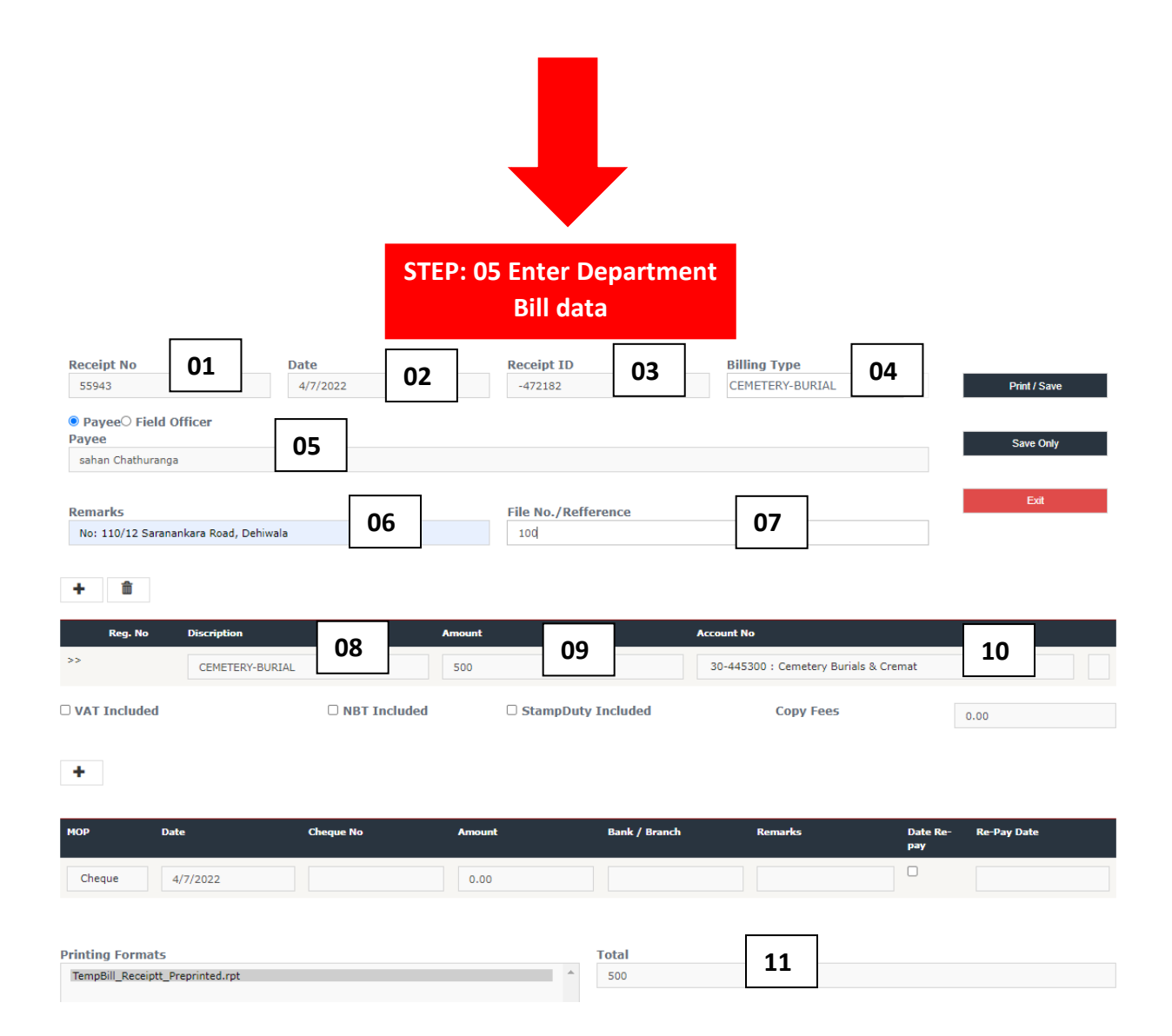

- 01. Receipt Number (Auto Generate)
- 02. Date (Auto Generate)
- 03. Receipt Id (Auto Generate)
- 04. Select Bill type (Cemetery-Burial)
- 05. Select payee
- 06. Enter Remarks
- 07. Enter File Number/ Reference number (opened file)
- 08. Enter description
- 09. Enter Amount
- 10. Select Account Number
- 11. Check Total

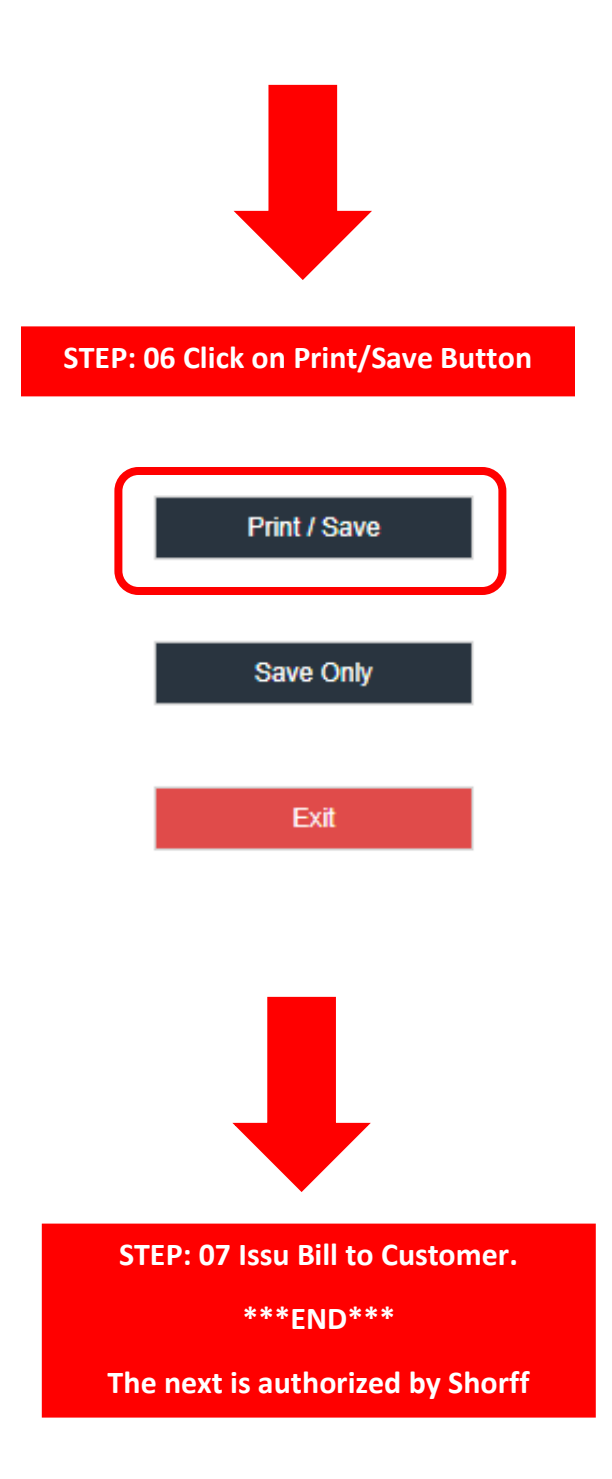